### $Cross-BOX({\rm Ka})$

SSH Tunnel Gateway Crossweb.jp

# SSHとは?

- SSH(Secure Shell)はネットでの通信を暗号化するための 仕組みです。
- SSHはソフトウェアVPNであり、フリーソフトのopenSSHが あらゆる0Sに無償提供されている。
- パスワードやデータを暗号化して通信内容の漏洩を防ぐ
   ほか、データを圧縮するので送受信を効率化できる。
- ネットワークを介してサーバにログインしたり、コマンドを 実行したり、ほかのマシンへファイルを移動(コピー)を行 うことができる。
- TCP通信を暗号化カプセリングするトンネル化機能を有 する。

# SSHソフトはどんなものがあるか

- UNIX系OSには openSSHが、標準実装もしくはフリーウェ アとして提供されている。
- MacOSXには、openSSHが標準実装されているが jellyfiSSHがフリーで提供されている。
- Windowsには、TeraTermPro SSH、Putty、WinSCP等がフ リーで提供されている。

## Cross-BOXとは

- SSH-v2.0のトンネル機能を用いたVPN装置です。
- ・ TCP/IPを暗号化カプセリング(トンネル)して通信を行います。
- 指定のTCPプロトコルのみを通しますので非常に安全でトン ネルに負荷がかからず高速通信が可能です。
- VPN中、インターネットにアクセスしたり、ネットワークプリンタに印刷したり、普通に業務が可能です。
- 複数のTCPプロトコルを同時に通すことが可能です。
   弊社提供クライアントソフト利用時は最大25
- アカウントごとにアクセスできるサーバ・サービスを指定できます。
- WEB画面からアカウント登録・サービス登録が可能です。

## Cross-BOXは、こんな用途に

- システムメンテナンス用に最適!
   リモートから、ssh、telnet、RemoteDeskTop、VNCの利用が高速・間単に行えます。
- 出先より本社サーバへのアクセスに! 出張先・営業所などの出先より安全に高速にサイボウズ等のグループウェアやファイルメーカー等のDBにアクセスできます。
- メールサーバ・WEBサーバの送受信用に!
   メールサーバやWEBサーバの横に置けば、メールの送受信を暗号化したり、WEBの表示を暗号化することができます。

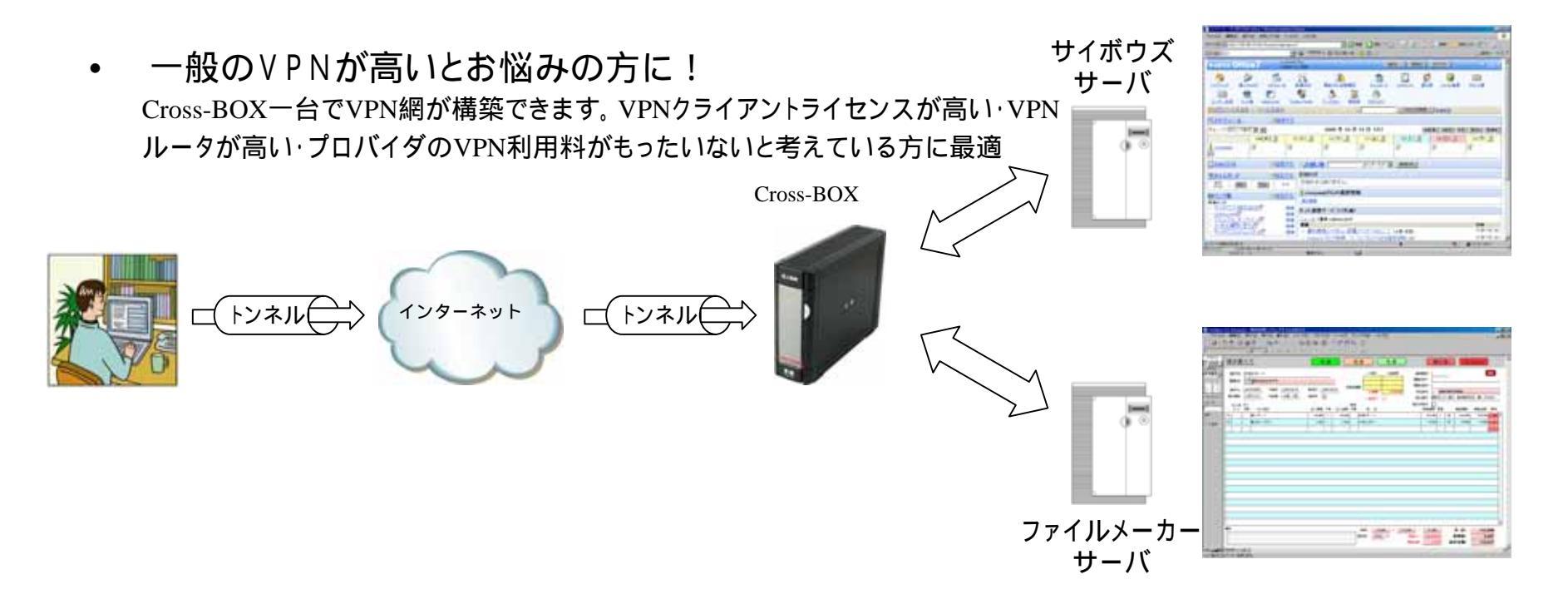

## Cross-BOX接続例

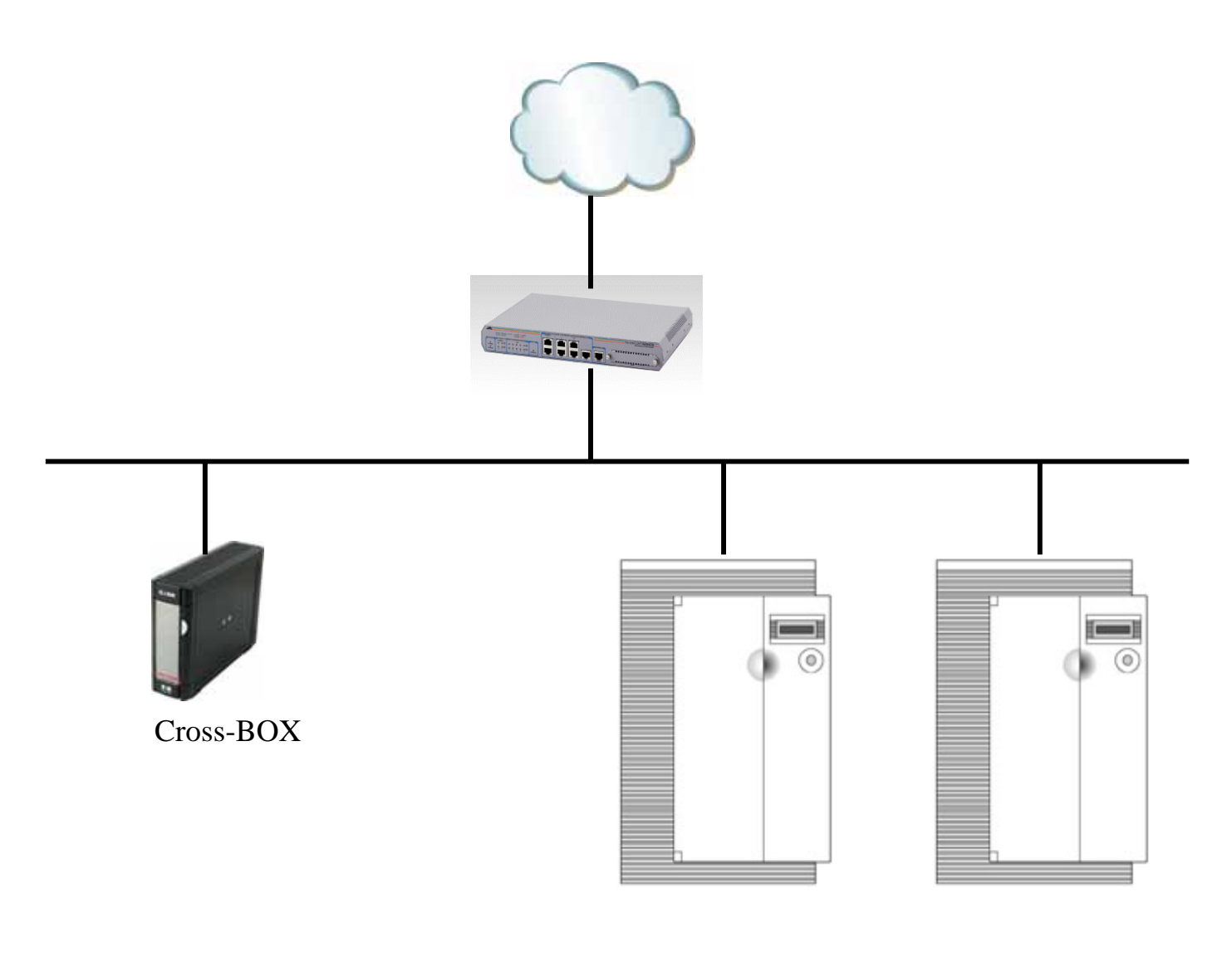

# Cross-BOXのセキュリティ対策

- ユーザ認証前に暗号化されますのでユーザID・パスワードが盗聴されることがありません。もちろん、通信中のデータも暗号化されます。
- ・ 長いユーザID・パスワードの登録が可能。
  - 例) **ユーサ** ID: tarou.maeda.meikun-u

パスワート:IbxFBmpgJbHwBl3pUM95qqfmNS00x8QF2vCTwzS22RwsDdWtKY

- SSHの待ちうけポートを22以外に変更可能。
- SSH2.0のバージョン隠匿

SSH-2.0-X.X -> SSH-2.0-Crossweb

• SSHを使ってのCross-BOXへのダイレクトログインの禁止

### CrossBOX STG-A01

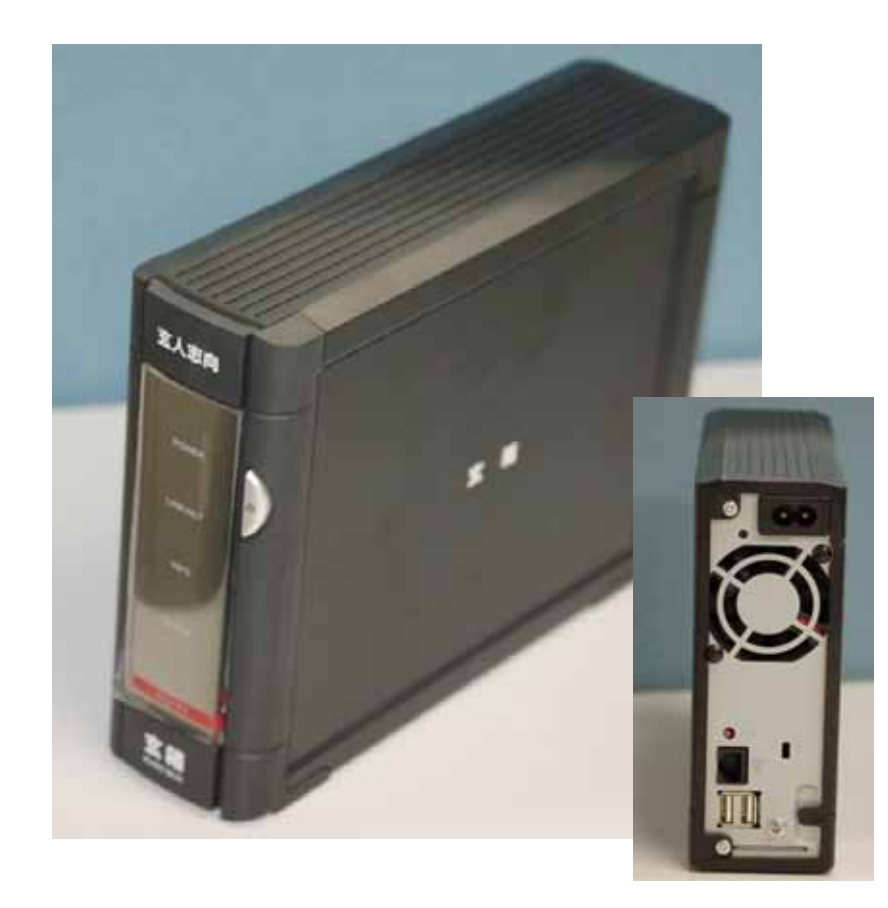

| ハードウェア仕様   |                                                        |
|------------|--------------------------------------------------------|
| CPU        | Marvell 88F5182                                        |
| ディスク       | Flash メモリー 2GB                                         |
| LAN        | 1000/100/10BASE-T                                      |
| 消費電力       | 25W                                                    |
| サイズ        | $60(W) \times 163(H) \times 215(D) mm$                 |
| ソフトウェア仕様   |                                                        |
| OS         | Debian                                                 |
| 暗号化        | SSH-2.0                                                |
| 認証         | ローカルファイル                                               |
| サポート       | TCP/IPベースのアプリケーション                                     |
| クライアント対応OS | Windows2000, WindowsXP, WindowsVISTA,<br>MacOSX, Linux |
| 価格         |                                                        |
| 販売価格       | 178,500円(税込み)                                          |

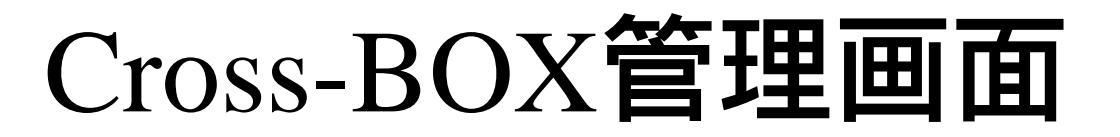

### Cross-BOXの管理はWEB画面で行うことができます。

1-サ 登録画面

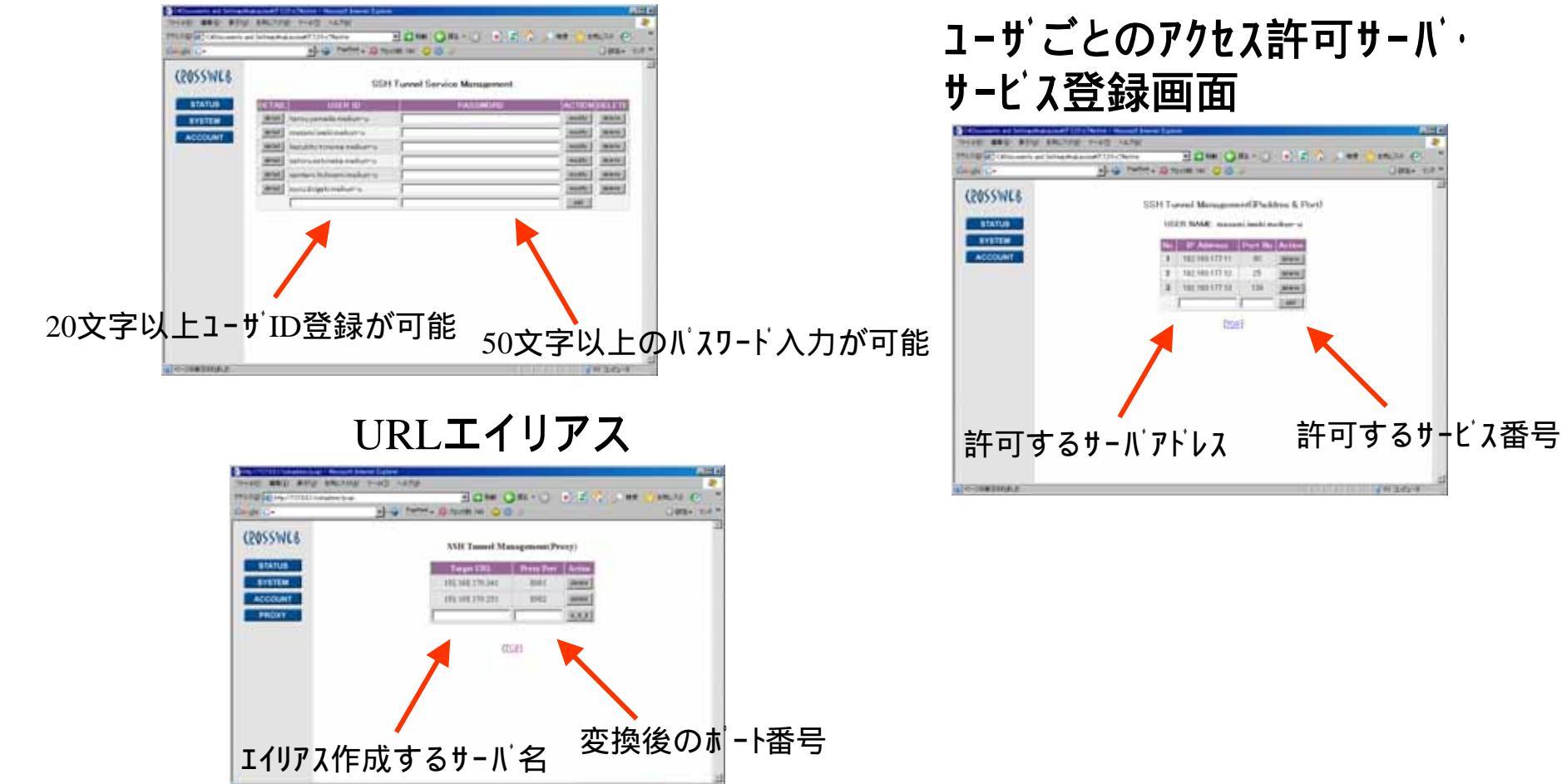

# クライアントソフト

### Cross-BOXではフリーのSSHアクセスソフトを提供しています。

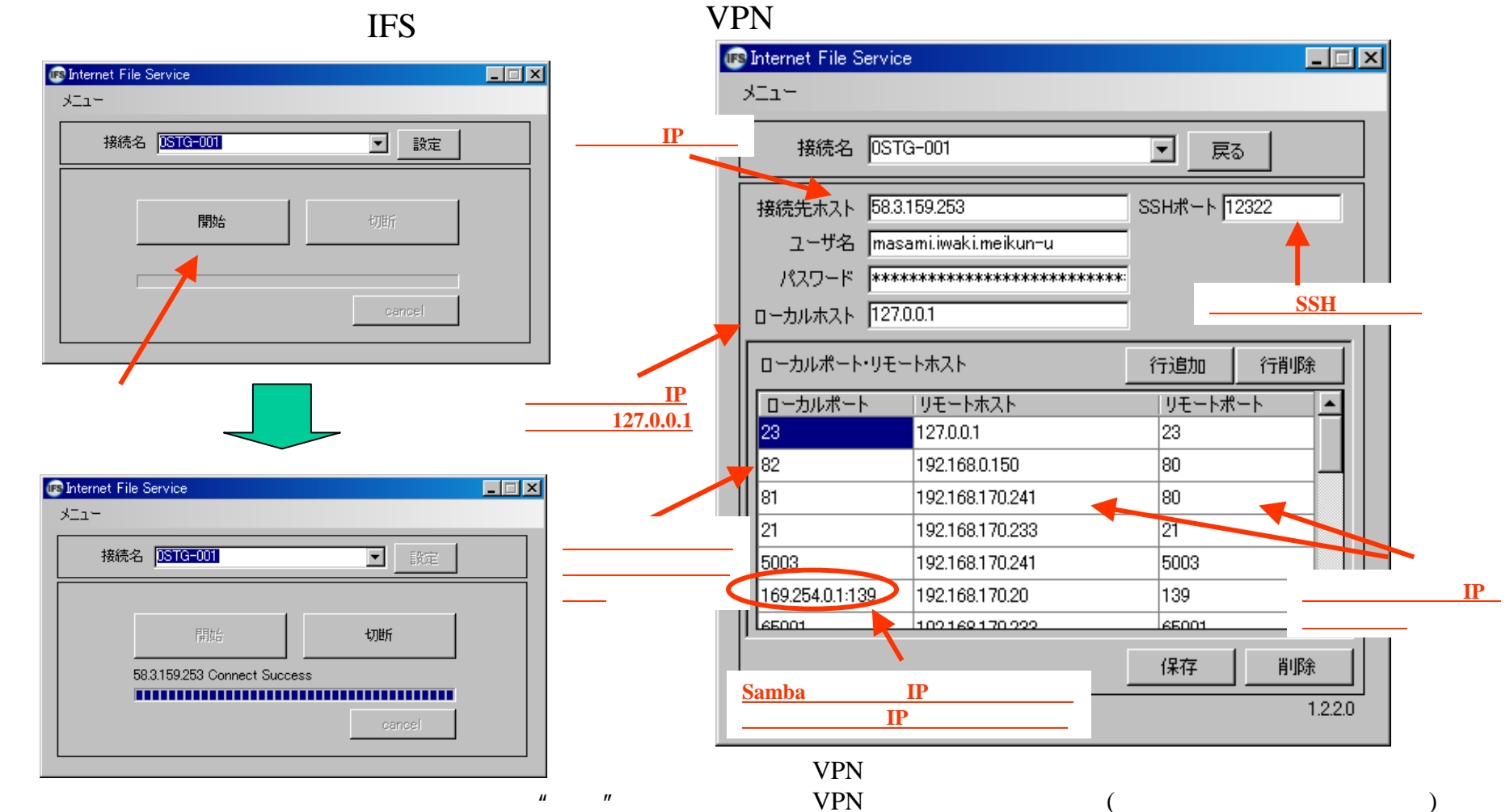

するか、回線が切れないかぎり接続したままです。

Cross-BOXで許可された通信以外を登録しても通信は行えません。

## Cross-BOXを利用したアクセス

SSH Tunnelによる通信方法は一風変わっており、自身のパソコンのポートをサーバのサービスと マッピングする方法を取ります。つまり、自身のパソコンのIPアドレス127.0.0.1 にアクセスしてサー バのサービスを受けます。

WEBアクセス:http://127.0.0.1/

|                                                                                                    | 10 Carton                                                                                                    | - R 70+198 140   | 00.0                                                                                                    | 104230 (e)                                                                                                    | 100 M                                                                                                    | 1000-1                                                                                                    |
|----------------------------------------------------------------------------------------------------|----------------------------------------------------------------------------------------------------|------------------|----------------------------------------------------------------------------------------------------|----------------------------------------------------------------------------------------------------|----------------------------------------------------------------------------------------------------|----------------------------------------------------------------------------------------------------|
| Lange of                                                                                                    | 84                                                                                                    |                  |                                                                                                    |                                                                                                    |                                                                                                    |                                                                                                    |
|                                                                                                    | Contract of Contract                                                                                                    |                  | 1.00                                                                                                    | and see                                                                                                    | 3872961                                                                                                    | 10 and                                                                                                    |
| Antiena<br>Mariana<br>Marian | RATO<br>Sealant                                                                                                    | A R              |                                                                                                    | Indexity all                                                                                                    | R Zela KR                                                                                                    | 1518<br>1518                                                                                                    |
| 1001116                                                                                                    |                                                                                                    |                  |                                                                                                    | and the second states                                                                                                    | - ANNIA                                                                                                    |                                                                                                    |
| -                                                                                                    |                                                                                                    | 2008 F 10 F      | 14 8 (k)                                                                                                    |                                                                                                    | K                                                                                                    |                                                                                                    |
| (4).2 1                                                                                                    | sce0.8                                                                                                    | 16(11).2         | 17(金).含                                                                                                    | t#(±).2                                                                                                    | 14(11).2                                                                                                    | 20(用).含                                                                                                    |
| a.                                                                                                    |                                                                                                    | (I               | 3                                                                                                    | 3                                                                                                    | 12                                                                                                    | 3                                                                                                    |
| CALIFA                                                                                                    | UNIT.                                                                                                    |                  | 17:4-8+1 2                                                                                                    | [NEV1]                                                                                                    |                                                                                                    |                                                                                                    |
| (PRETA                                                                                                    | 84054<br>83054                                                                                                    | 38号集星系。          |                                                                                                    |                                                                                                    |                                                                                                    |                                                                                                    |
| OVANYS                                                                                                    | Crosse                                                                                                    | w6さんの最新情         | 112                                                                                                    |                                                                                                    |                                                                                                    |                                                                                                    |
| 7 27.04                                                                                                    | 7                                                                                                    | リービス(共通)         |                                                                                                    |                                                                                                    |                                                                                                    |                                                                                                    |
|                                                                                                    |                                                                                                    | (test states and |                                                                                                    |                                                                                                    |                                                                                                    |                                                                                                    |
|                                                                                                    | Colored Colored Colore |                  | Column         Column         Column< | Construct         Construct         Description         Description <thdescricite< th=""> <thdescricite< th=""> <thde< td=""><td>Construint         Construint         Constru</td><td>Constraint         Constraint         Constra</td></thde<></thdescricite<></thdescricite<> | Construint         Construint         Constru | Constraint         Constraint         Constra |

RemoteDesktopアクセス: 127.0.0.1:5000

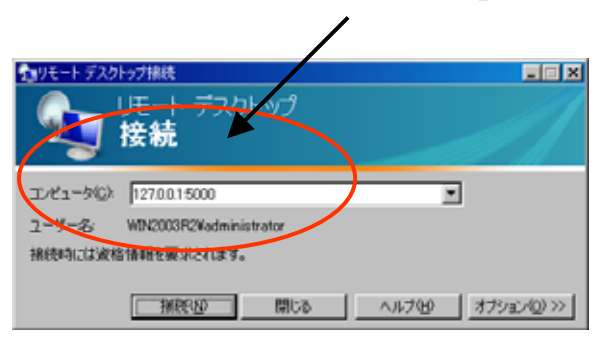

## WEBアクセス

### Cross-BOX 経由でWEB サーバにアクセスするには

#### <u>WEBサーバ 192.168.170.241 に接続するには、192.168.170.241:80 -> 127.0.0.1:81 ヘマッピング</u>

まず、VPN接続ツールIFSにて以下のように ローカルポート81に 192.168.170.241:80 を割付けます。 保存後、接続を行う。

| <u>∼</u> | 102.100.0.100   |            |   |
|----------|-----------------|------------|---|
| 81       | 192.168.170.241 | 80         |   |
|          | · · · - · ·     | <b>_</b> . | 1 |

VPN接続IFSで接続が成功(Success)したことを確認したら ブラウザに割付したローカルIPとローカルポートを入力します。 サイボウズの例としては、<u>http://127.0.0.1:81/Scripts/cbag/ag.exe?</u> なります。入力後、[Enter]キーを押すとサイボウズの画面が表示 されるはずです。

 ファイル(E) 編集(E) 表示(V) お気に入り(A) ツール(T) ヘルプ(H)

 アドレス(D) 

 (A) http://127.0.0.1:81/Scripts/cbag/ag.exe?

サイボウズにログイン。外部リンクはクリックすると、黒須箱を通さず 直接アクセスすることになります。

| PFk2400     ● Market/127200181/Soripha/cbag/agene?     ● ● ● ● ● ● ● ● ● ● ● ● ● ● ● ● ● ● ●                                                                                                    | (2)<br>)<br>)<br>)<br>)<br>)<br>)<br>)<br>)<br>)<br>)<br>)<br>)<br>) |
|----------------------------------------------------------------------------------------------------|----------------------------------------------------------------------|
| Coopele C-     ・・・・・・・・・・・・・・・・・・・・・・・・・・・・・・・・・・・・                                                                                                    | ) RE- リン<br>() ヘルブ<br>)<br>2.55                                      |
| ウイボジス Office7     crosseneb 3/4<br>16時18分に至所     施約5 (*) 所供込     のアウト       シーンフーム     シンスタン     シンスタン     シンタン     シンタン                                                                                                    | のヘルプ<br>〕<br>2.55                                                    |
| シュノベージ     メンジュール     シュリショー     シュリショー     シュリショー     シュリショー     シュリショー     シュリショー     シュリショー     シュリショー     シュリショー     シュリショー     シュリショー     シュリショー     シュリショー     シュリショー     シュリショー     シュリショー     シュリショー     シュリショー     シュリショー     シュリショー     シュリショー     シュリショー     シュリショー     シュリショー     シュリショー     ショリショー     シュリショー     ショリショー     ショリ     ショリ     ショリショー     ショリショー     ショリ     ショリショー     ショリショー     ショリショー     ショリショー     ショリ     ショリショー     ショリ     ショリ     ショリ     ショリ     ショリ     ショリ     ショリ     ショリ     ショリ     ショリ     ショリ     ショリ                                                                                                    | 2.95                                                                 |
| ユーザー名派 ジンク派 extensional Oxform 2-220- 勝急者 702121-<br>1 社内メールを送る ジメールを送る 0 0Hice内裁者 IH線検査<br>「 <u>スケジュール</u> (学習辞写る<br>グルーフ (グルーフまか) 回 2008 年 10 月 14 日 (火) 448月 9日 第日                                                                                                    |                                                                      |
| ◎スケジュール ア登録する<br>グループ (グループ表示) ■ 10 2008 年 10 月 14 日 (火) ● 48 第 488日 ● 9日 第 500 年 10 月 14 日 (火) ● 48 第 6 488日 ● 9日 第 500 年 10 月 14 日 (火) ● 48 第 6 488日 ● 9日 第 500 年 10 月 14 日 (火) ● 48 第 6 488 ■ 488 ■ 48                                                                                                    |                                                                      |
|                                                                                                    | 愛護時     (日) の                                                        |
| 14(V)         15(V)         16(V)         17(W)         18(U)         19(U)         2           \$ crossweb         If         If <td< td=""><td>(H) 🚆</td></td<>                                                                                                    | (H) 🚆                                                                |
| ● ToDoリスト ば登録する へお聞し物 インターネット ■ 株常する                                                                                                    |                                                                      |
| <u>タイムカード</u> ア <u>修正する</u> お知らせ<br>出社<br>1544 <u>期社</u> 所出 1859                                                                                                    |                                                                      |
| <u>ペロシック集</u><br>そのaswebさんの最新情報<br>通知思想                                                                                                    |                                                                      |
| サイボウズ 株式会社                                                                                                    |                                                                      |
| <ul> <li>マニュアルオンラインピー 算線 ニュース(電像 cyborunet)</li> <li>■ よくある質問と答え ピー 算線 電源</li> <li>■ よくある質問と答え ピー 算線 電源</li> <li>■ はくばってきょうこう よう</li> <li>■ はくばってきょうこう よう</li> </ul>                                                                                                    | 日時<br>14時20分                                                         |
| <ul> <li>○ <u>1</u> → <u>2</u> ★ <u>2</u> ★ <u>2</u> ± <u>2</u> ±</li></ul> | 1                                                                    |
|                                                                                                    | 14時20分                                                               |

## RemoteDesktopアクセス

### Cross-BOX 経由でRemote Desktop でサーバやパソコンにアクセスする

### サーバ 192.168.170.241 にリモートテ スクトップ 接続するには、192.168.170.241:3389 -> 127.0.0.1:5000 ヘマッピング

| まず、∨<br>ロ−カルボ<br>保存後:                    | PN接続ツールIFSにて以<br>ト5000に 192.168.170.24<br>接続を行います。                  | 下のように<br>41:3389 を割付け、<br>   | 接続されると、リモートPCのユーザ名とパスワードがきかれます。                                                                         |
|------------------------------------------|---------------------------------------------------------------------|------------------------------|----------------------------------------------------------------------------------------------------|
| 5000                                     | 192.168.170.241                                                     | 3389                         | 1241 - U€~+ 720+97                                                                                      |
| VPN接続<br>アクセサリよ<br>名に"127.0.0            | EIFSで接続が成功(Succes<br>ロ"リモートデスクトップ接<br>0.1:5000"と入力します。              | ss)したことを確認したら<br>続"選び、コンピュータ | Windows ヘログオン<br>Windows Server 2003<br>Standard Edition<br>Crayriget @ 1985-2003 Microsoft Corporation |
|                                          | トップ接続<br>Jモート デスクトップ<br><b>接続</b>                                   |                              | ユーザー名(1): [administrator<br>パスワード(1): [*******]<br>OK キャンセル ジャッドスワン(2): オブション(2) <<                     |
| コンピュータ( <u>C</u> ):<br>ユーザー名:<br>接続時には資格 | <mark>1270001:5000</mark><br>WIN2003R2¥administrator<br>3情報を要求されます。 |                              |                                                                                                    |
|                                          | 接続(1) キャンセル                                                         |                              |                                                                                                    |

## VNCアクセス

### Cross-BOX経由でVNCでサーバやパソコンにアクセスする

#### <u>サーバ192.168.170.200 に VNC接続するには、192.168.170.200:5900 -> 127.0.0.1:5900 へマッピング</u>

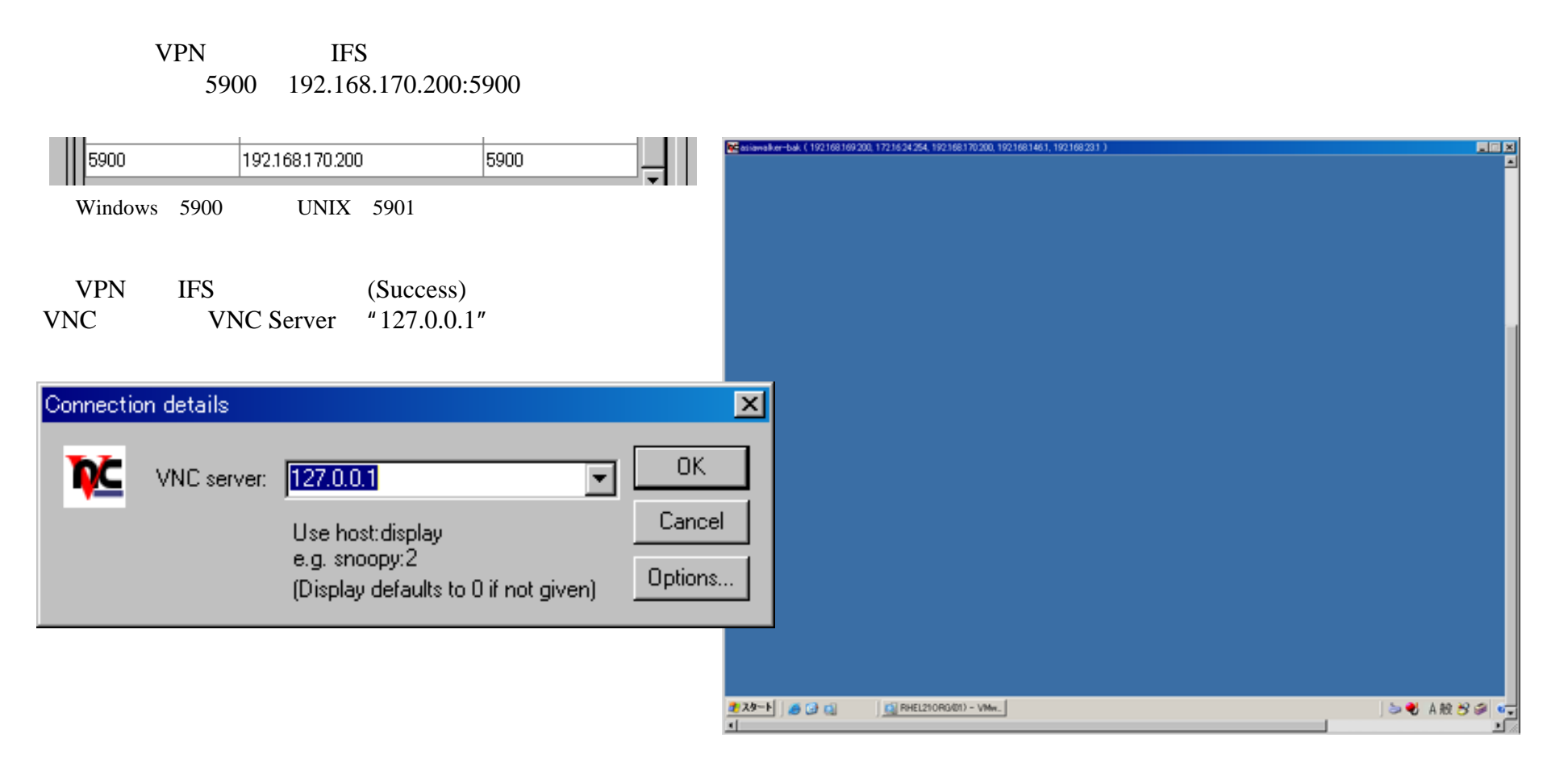

# SSHアクセス

### Cross-BOX経由でSSHでサーバやパソコンにアクセスする

#### <u>サーパ 192.168.170.233 にSSH接続するには、192.168.170.233:22 -> 127.0.0.1:5022 へマッピング</u>

まず、VPN接続ツールIFSにて以下のように ローカルホート5022に 192.168.170.233:5022 を割付け、 保存後接続を行います。

| 5022 | 192.168.170.233 | 22 |  |
|------|-----------------|----|--|
|      |                 |    |  |

VPN接続IFSで接続が成功(Success)したことを確認したら TeraTermSSHやWinSCPを使い、Host:127.0.0.1、Port:5022を 入力してSSH接続を選びます。

| Tera Term: New    | connection                | X                                                                                                    |
|-------------------|---------------------------|----------------------------------------------------------------------------------------------------|
| ● TCP/ <u>I</u> P | Hos <u>t</u> :<br>Service | 127.0.0.1       ▼         Image: History       TCP port#: 5022         Image: Telenet       TCP port#: 5022         Image: SSH       SSH version: SSH2         Image: Other       Protocol: UNSPEC |
| • S <u>e</u> rial | Po <u>r</u> t:            | COM1 V                                                                                                    |
|                   | OK                        | Cancel <u>H</u> elp                                                                                                    |

ユーザ名とパスワードを正しく入力すると下記のとおり接続できる。

| 🖶 127001 - Tera Tern VT                                                                                 |   |
|----------------------------------------------------------------------------------------------------|---|
| Elle Edit Setup Control Window Help                                                                     |   |
| Last login: Mon Nov 3 10:31:03 2008 from 192.168.170.19<br>[systam@cont_www _18<br>[systam@cont_www _18 | 1 |
|                                                                                                    |   |
|                                                                                                    |   |
|                                                                                                    |   |
|                                                                                                    |   |
|                                                                                                    | * |

CrossBOXに直接SSH・WinSCPはできません。

## FileMakerアクセス

### Cross-BOX 経由で File Maker サーバにアクセスする

#### ファイルメーカーサーパ 192.168.170.241 に 接続するには、192.168.170.241:5003 -> 127.0.0.1:5003 ヘマッピング

まず、VPN接続ツールIFSにて以下のように ローカルホート5003に192.168.170.241:5003を割付け、 保存後接続を行います。

|      |                 |      | 1000 |
|------|-----------------|------|------|
| 5003 | 192.168.170.241 | 5003 |      |
|      |                 |      | 1000 |

VPN接続IFSで接続が成功(Success)したことを確認したら ファイルメーカーを起動し、共有を開くのお気に入りで "127.0.0.1"と入力します。

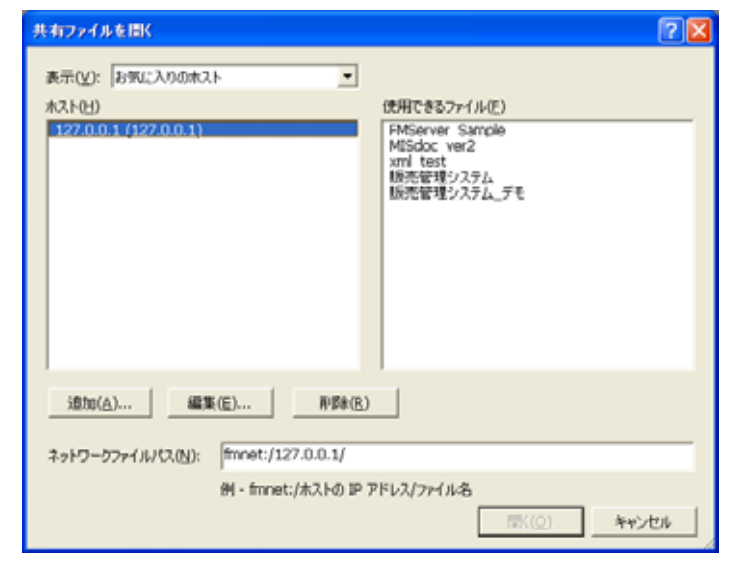

#### 接続されると、ファイルメーカーアプリケーションが表示されます。

| 31 File Mak | Ker Fro Novances - IMCC12477A (WM2003/27)                      | <u> </u> |
|-------------|----------------------------------------------------------------|----------|
| T 77-11-E   | D 編集(D) 表示(V) 挿入中 春氏(V) レコード(B) スタリナ(S) ツール(D) ウインドウ(V) ヘルブ(V) | . 8 x    |
| D 📽 •       | 2 # * * * * • * 2 * 2 * * * * * * * * * * *                    |          |
| 759X        | <u>メイン</u> 株式会社 クロスウェブ                                         | -        |
| 14095N      | 販売管理システム                                                       |          |
|             |                                                                |          |
| u-k         | <u>見積り書作成</u> <u>見積一覧</u> <u>見積検索</u>                          |          |
| 1<br>1011:  |                                                                |          |
| 1<br>ホソート   | 請求書作成 請求書一覧 請求書検索                                              |          |
|             |                                                                |          |
|             | <u>顧客管理</u> <u> 仕入先管理</u> <u> 各種集計</u>                         |          |
|             |                                                                |          |
|             | マスタ管理                                                          |          |
|             |                                                                |          |
|             |                                                                |          |
|             |                                                                |          |
|             |                                                                |          |
|             |                                                                |          |
|             |                                                                |          |
| 100         | ■<br>                                                          |          |
| ヘルプ表示には     | は F1 キーを押します。                                                  |          |

## FTPアクセス

### Cross-BOX**経由で**FTP**サーバにアクセスする**

### <u>FTPサーバ 192.168.170.251 に 接続するには、192.168.170.251:21 -> 127.0.0.1:21 ヘマッピング</u>

SSH経由のFTP(SFTPではない)を行うには制限があります。まず、FTPはパッシブモードにすること。また、FTPサーバ側でパッシブポートの範囲を 10個程度に絞り込む必要があります。つまり、SSH-VPNにはパッシブモード、通常はアクティブモードにするなどすみ分けが必要になります。

FTPサーバ側のFTP設定でパッシブポートを絞り込みま す。 例) 65001 ~ 65010に設定した例 ## vsftp.conf pasv\_min\_port=65001 pasv max port=65010

## protfpd.conf PassivePorts 65001 65010 VPN接続IFSで接続が成功(Success)したことを確認したら FTPソフトの設定をパッシブモードにして接続する。(例:ffftp)

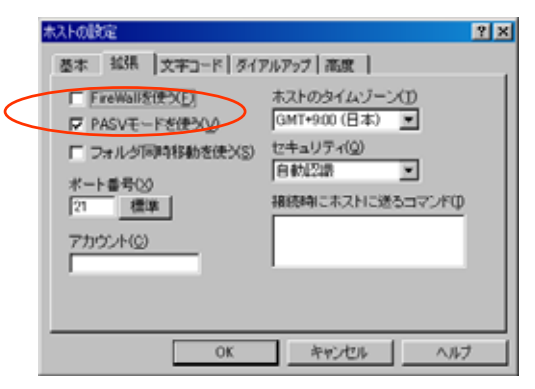

| ローカルポート | リモートホスト   | リモートポート |          |
|---------|-----------|---------|----------|
| 21      | 127.0.0.1 | 21      |          |
| 65001   | 127.0.0.1 | 65001   |          |
| 65002   | 127.0.0.1 | 65002   |          |
| 65003   | 127.0.0.1 | 65003   | <u> </u> |
| 65004   | 127.0.0.1 | 65004   |          |
| 65005   | 127.0.0.1 | 65005   |          |
| 65006   | 107001    | 65006   | <b>•</b> |

#### VPS接続ツールに下記の設定を追加(21,65001-65010を追加)

#### 接続されると、FTPサーバの内容が表示されます。

| VPN_locs                                | ahost (+) - FFFTP      |                                         |          |      |                  |              |                                    | - O X |
|-----------------------------------------|------------------------|-----------------------------------------|----------|------|------------------|--------------|------------------------------------|-------|
| _ 積続(E) :                               | マンド(0) ブックマーグ(日) 表     | デリシ ウールの                                | オプショ     | 5400 | ヘルプ田             |              |                                    |       |
| 🔸 🗶 🔸 🛖 🗙 🛸 🔊 🛯 🕲 🕲 🕲 🕲 🕲 🕲 🕲 🕲 🕲 🕲 🕲 🕲 |                        |                                         |          |      |                  |              |                                    |       |
| <b>S</b>                                | D/IProgram Files/Ifftp |                                         |          | ٠    | 💽 🗃 /home/n      | anager       |                                    | ×     |
| 名前                                      | 日付                     | サイズ                                     | 種類       | -    | 名前               | 日付           | サイズ                                | 種類▲   |
| 10MB.da                                 | A 2008/08/20           | 23.42 10435760                          | dat      |      | 📮 confie         | 2008/01/26 _ | <dir></dir>                        | conf  |
| epuning                                 | texe 2002/09/07        | 21:22 74773                             | exte     |      | Distancia Contra | 2008/01/26 _ | <dero< td=""><td>0880</td></dero<> | 0880  |
| D FFFTPa                                | int 2002/06/22         | 1846 1817                               | ont      |      | evolution        | 2008/01/26 _ | <dbo< td=""><td>evol</td></dbo<>   | evol  |
| D FFFTP4                                | xxe 2002/07/10         | 22:09 331776                            | 010      |      | 💭 #conf          | 2008/01/26 _ | <dbo< td=""><td>¢C0F</td></dbo<>   | ¢C0F  |
| 1 fftb.GI                               | 2007/09/03             | 17.42 12929                             | GID      |      | btroca 🖾         | 2008/01/26   | <dbpo< td=""><td>600F</td></dbpo<> | 600F  |
| E FFFTPJ                                | 4LP 2002/06/22         | 1846 317111                             | HLP      |      | C prome          | 2008/01/26   | (DIFO                              | enor  |
| ID FFFTPs                               | ×t 2002/07/10          | 22:13 1892                              | tet      | _    | E enome2         | 2008/01/26   | (DIFO                              | enor  |
| history t                               | xt 2002/07/10          | 22:14 40523                             | tet      |      | 🗀 gnome2.private | 2008/01/26   | <difo< td=""><td>enor</td></difo<> | enor  |
| JRE32.0                                 | DLL 2002/03/21         | 213 27648                               | DLL      |      | 🗀 gatreamer-08   | 2008/01/26 _ | <dir></dir>                        | 8     |
| D pop3                                  | 2006/03/23             | 1211 185423                             |          |      | 🗀 kde            | 2007/02/23 _ | <der></der>                        | kde 🔳 |
| 🕒 problem                               | e.txt 2002/08/21       | 213 201                                 | tet      | *    | 4                |              |                                    | •     |
| 227 Ente                                | ring Passive Mode (12) | 7.0.0.1.253.23                          | 37)      |      |                  |              |                                    | *     |
| Let Lino                                | ing rassis hodo (in    | ,,,,,,,,,,,,,,,,,,,,,,,,,,,,,,,,,,,,,,, |          |      |                  |              |                                    |       |
| ホスト                                     | 選択0個(D Bytes)          | ローカル空 1908                              | 5.08M By | tes  | 転送待ちファイル0        | 11           |                                    |       |

# Windowsファイル共有(Samba)アクセス

### Cross-BOX 経由でファイルサーバにアクセスする

#### <u>ファイル共有サーバ 192.168.170.22 に 接続するには、192.168.170.22:139 -> 169.254.0.1:139 ヘマッピング</u>

ファイル共有を行うには、Windowsでは仮想インターフェイスの作成、MacOSXではSambaサービスの停止が必要です。

仮想インターフェイスの作成

 「コントロールパネル」の「ハードウェア追加」を選ぶ。
 「はい、ハードウェアを接続しています」 「新しいハードウェアデルイスの追加」 「一覧から選択したハードウェアをインストールする」 「ネットワークアダプタ」 「Microsoft – Microsoft loopback adapter」を選択し、インストールする。

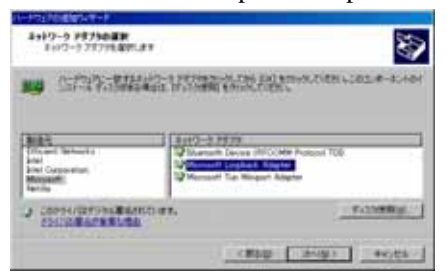

NetBIOS over TCP/IPの無効化

- 1) で作成した仮想1/9-7ェイス"ロ-カルエリア接続 2"の
- 「インターネットプロトコル(TCP/IP)」のプロパティで、IPアドレスを"169.254.0.1"、 マスクを"255.255.255.0"にします。
- 2) 同じ〈、そこの「詳細設定」より「WINS」タグ画面で"NetBIOS for TCP/IPを 無効する"を選びます。
- 3) 設定が終わったら、"ロ-カルエリア接続 2"の名前を "BetBIOS for SSH"等に 変えるとよいでしょう。

| COBRERIES.                                                                                        |                       |
|---------------------------------------------------------------------------------------------------|-----------------------|
| LMHOSTS の参照を有効にする(L)                                                                              | LICHOSTE OX DAH-KIDI. |
| NotRIDS INTE                                                                                      |                       |
| C 数定値(F)                                                                                          |                       |
| DHCP からの NetBIOS 設定を使用し                                                                           | ます。朝的 P アドレスが使用されてい   |
| ◎理論:または DHCP サーバーか Net                                                                            | BUS 設定を提供しない場合は、      |
| NetBIUS over TCP/IP を有対にしま                                                                        | 9.6                   |
| C NutBIOS over TCP/IP & WXXCUT                                                                    | 9+<br>)               |
| NetBIDS over TCP/IP を有効にはお     C NetBIDS over TCP/IP を有効にする/M     G NetBIDS over TCP/IP を有効にする/M  |                       |
| NetBIOS over TCP/IP を解放にはお<br>C NetBIOS over TCP/IP を解放にする(A)<br>(で NetBIOS over TCP/IP を解放にする(S) |                       |
| NetBIJS over TCP/IP を構成します<br>C NetBIJS over TCP/IP を構成しまる(公<br>の NetBIJS over TCP/IP を構成しまる(公    | 5                     |

#### VPN接続ツールIFSにてローカルポート169.254.0.1:139に 192.168.170.20:139を割付け、保存後接続を行います

| ÷. |                 |                |     |  |  |  |  |
|----|-----------------|----------------|-----|--|--|--|--|
|    | 169.254.0.1:139 | 192.168.170.20 | 139 |  |  |  |  |
|    |                 |                | 2 C |  |  |  |  |

接続が成功(Success)したら、「スタート」-「ファイル名を指定して実行」に ¥¥169.254.0.1¥を入力し、OKを押す。

| 77111名を | 指定して実行                                                  | ŶX |  |  |  |
|---------|---------------------------------------------------------|----|--|--|--|
|         | 実行するプログラム名、または開くフォルダやドキュメント名、インターネ<br>ットリソース名を人力してください。 |    |  |  |  |
| 名前(0):  | W169254.0.1V                                            |    |  |  |  |
|         | OK キャンセル 参照(日                                           | )  |  |  |  |

#### 下記のような共有フォルダが表示されれば、OK 共有フォルダのショートカットをディスクトップに貼り付けるなどすると便利です。

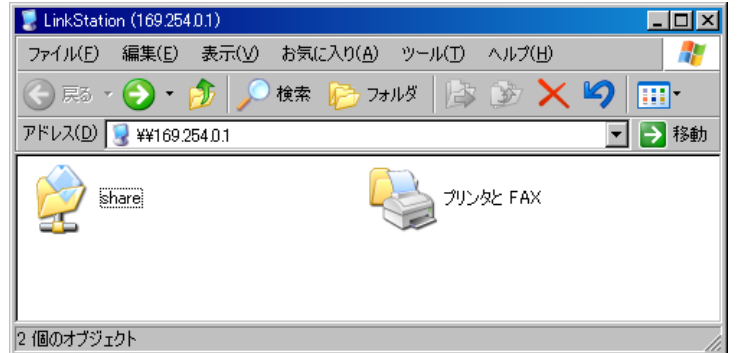

注意:低速回線時はWindowsサールのファイル共有より、UNIX Sambaのほうが高速にデータ 転送を行います。Windowsファイル共有を使う場合は十分テストしてから運用ください。

#### URL リンク 変換 機能

SSH-VPNではアクセスするIPがすべてローカルIP 127.0.0.1になります。これはさまざまな問題を 生みますが、例としてURLのリンク情報があります。

例えば、SSH-VPN経由で社内ホームページをのぞいた時に同じ〈社内の別のサーバのリン クが記載されていた場合、それをクリックしても表示することはできません。なぜならSSH-VPNで は前述のとおり、アクセスできるIPは127.0.0.1だけだからです。

Cross-BOXではこの問題をURLエイリアスという機能で解決しています。URLエイリアスでは 時前に社内に存在するURLを登録しておき、表示時に自動変換します。これによりサーバ間を シームレスに移動することができます。

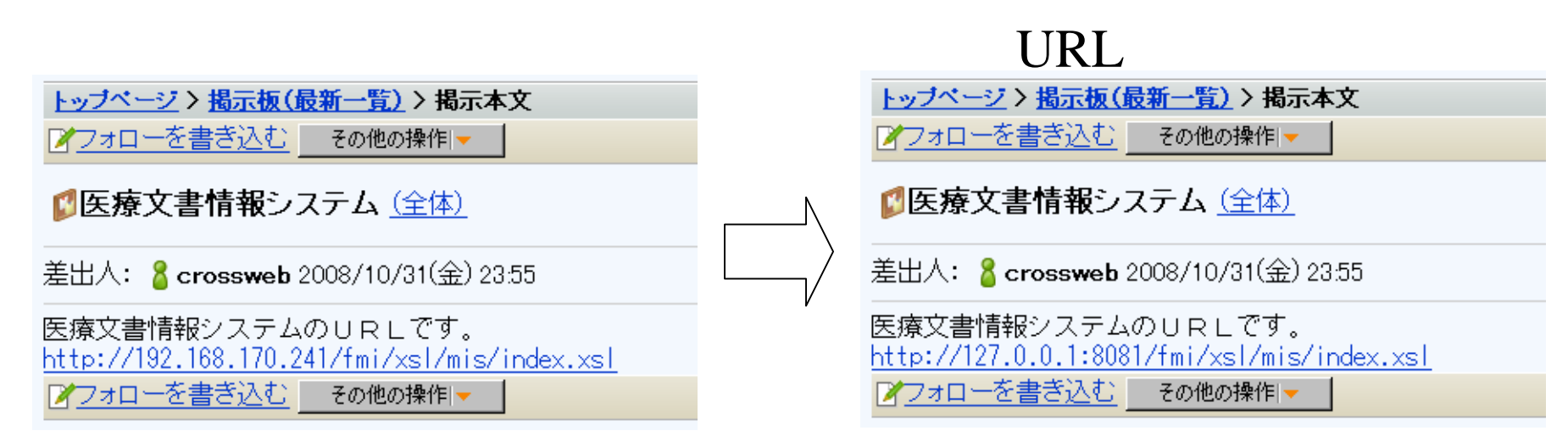